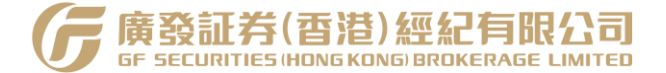

# 广发证券(香港)经纪有限公司 香港永久居民 手机线上开户系统用户操作手册

2024年12月

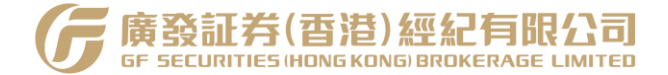

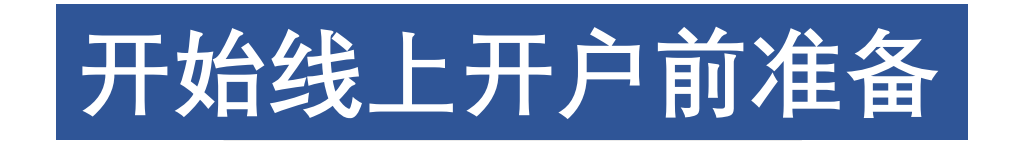

- ・香港永久居民身份证
- ・住宅地址证明
- ・香港银行卡(卡内余额不少于1万港币)

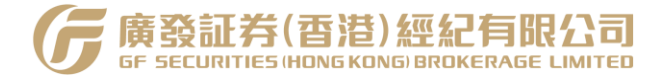

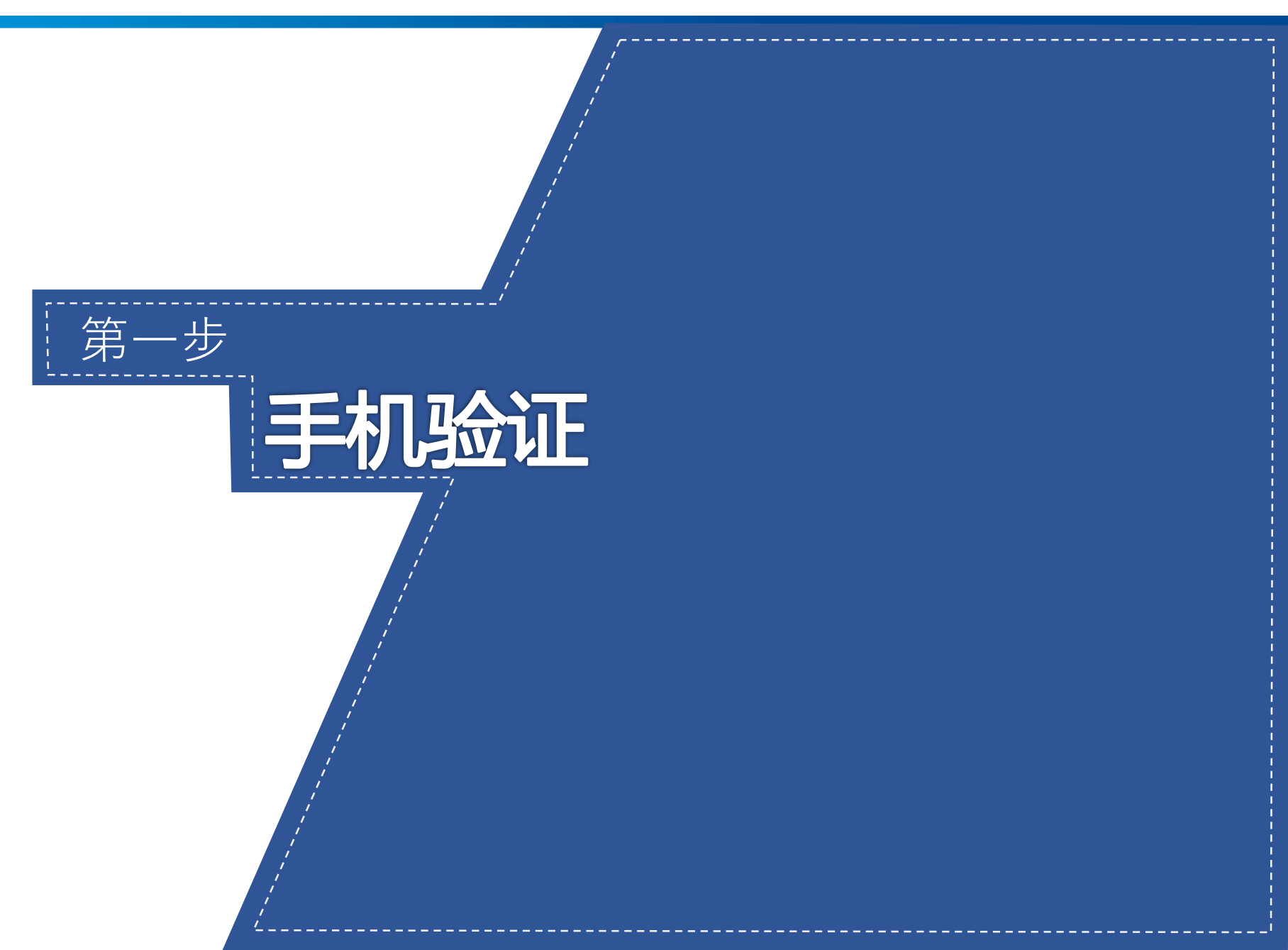

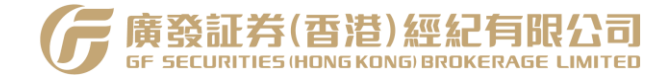

资料填写

手机验证

eDDA 入金授权

资料审核

成功开户

① 输入手机号、 图形验证码并 获取验证码, 勾选下方协议 及声明

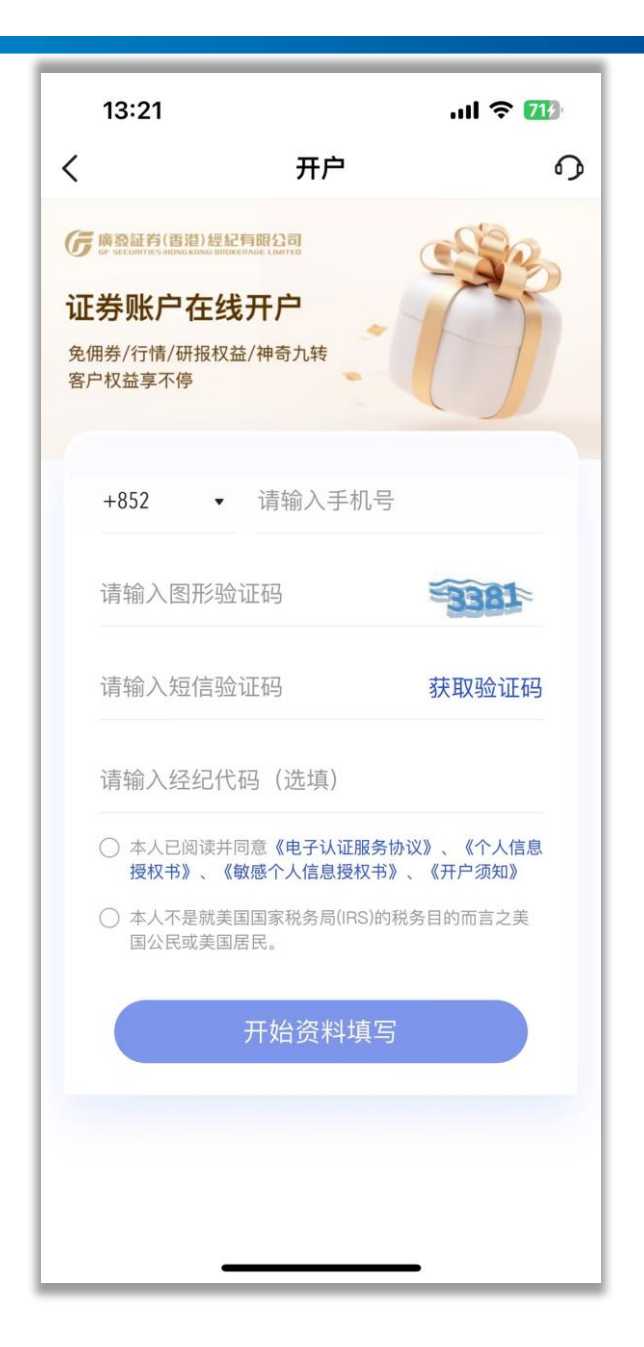

若有疑问或需要协助,请 点击右上角 •• 与我们联系。

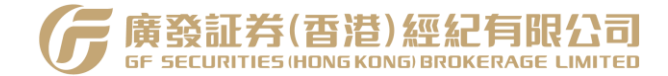

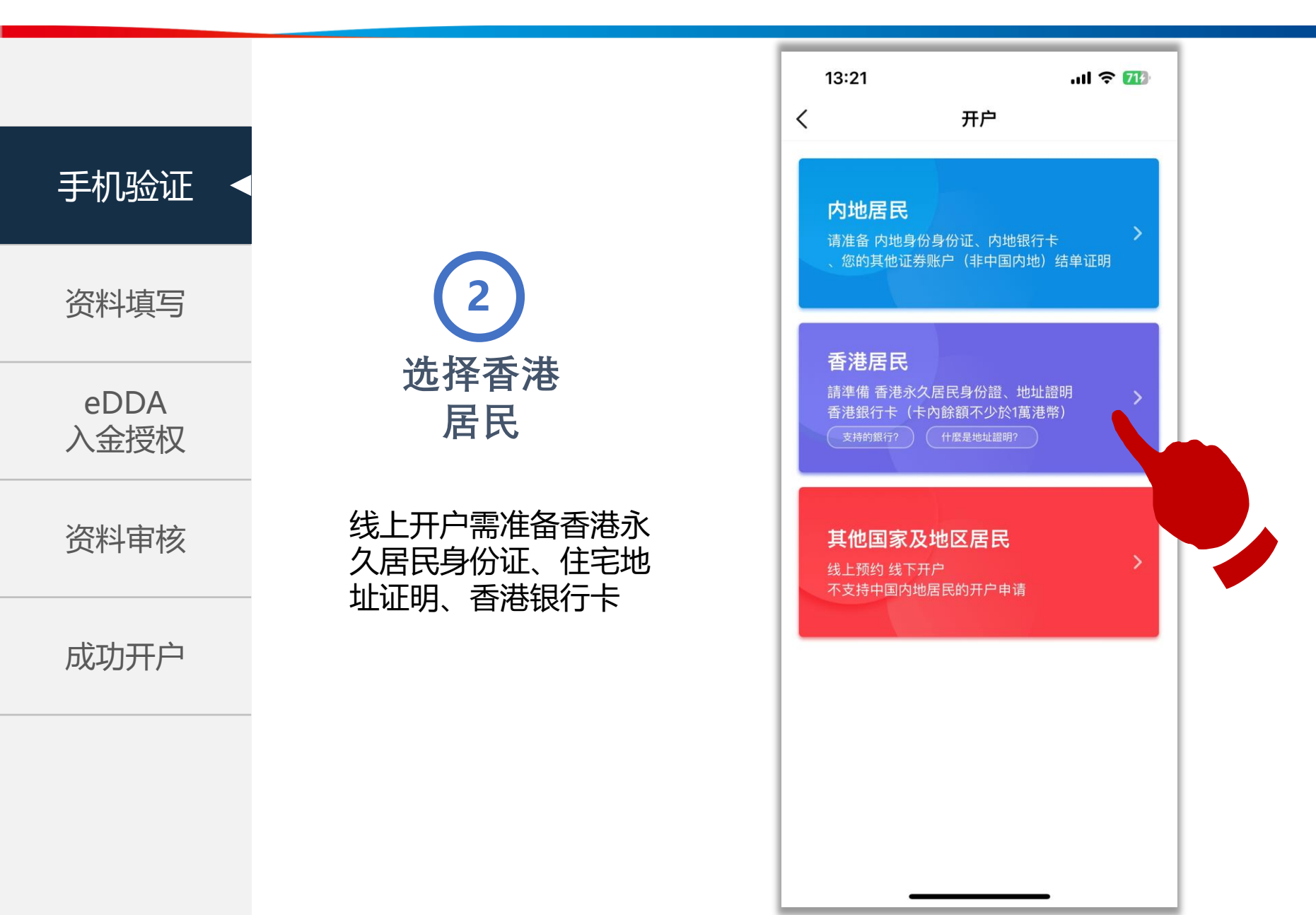

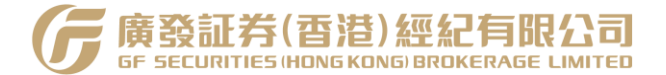

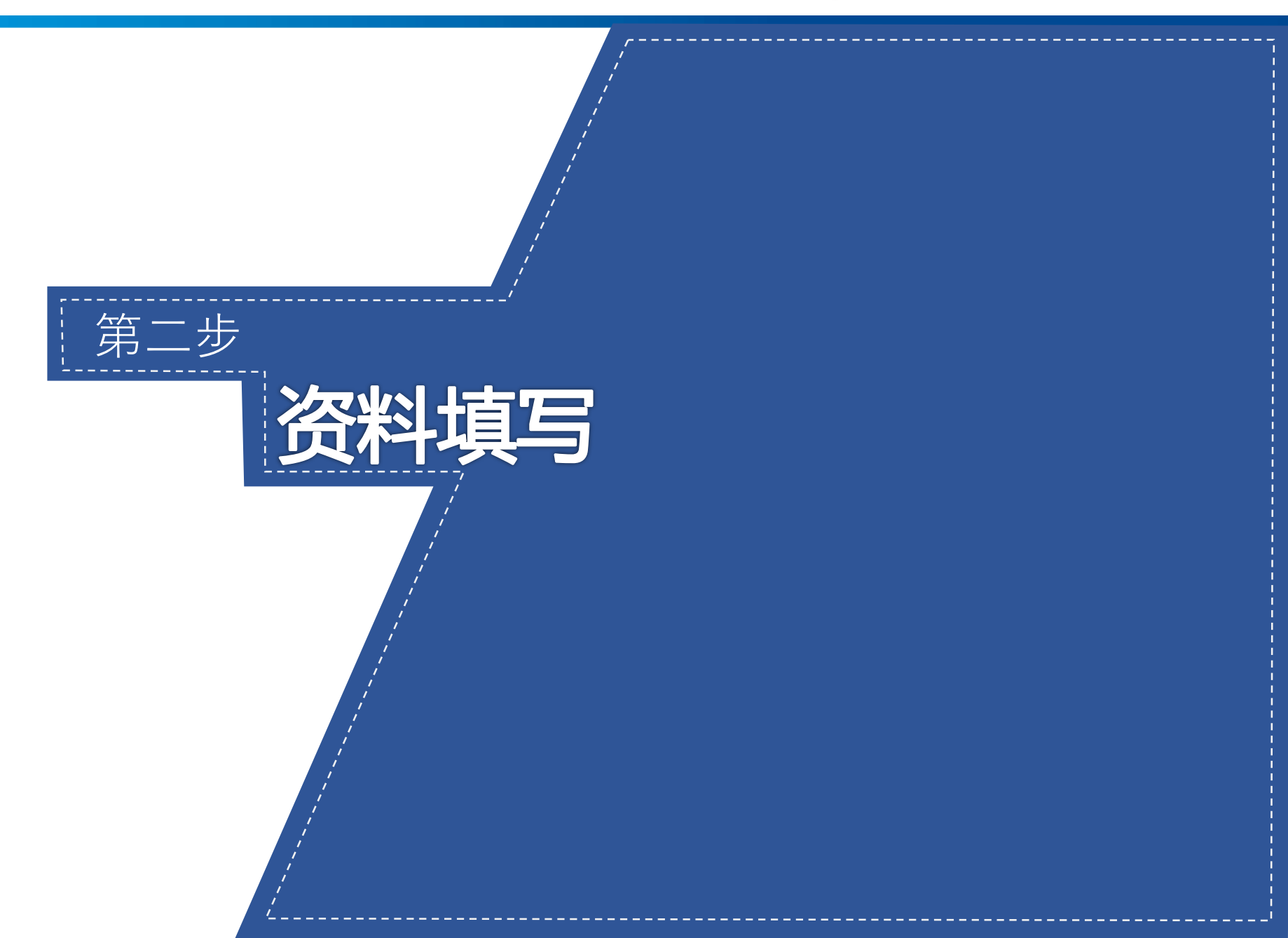

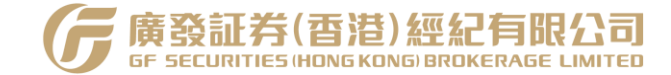

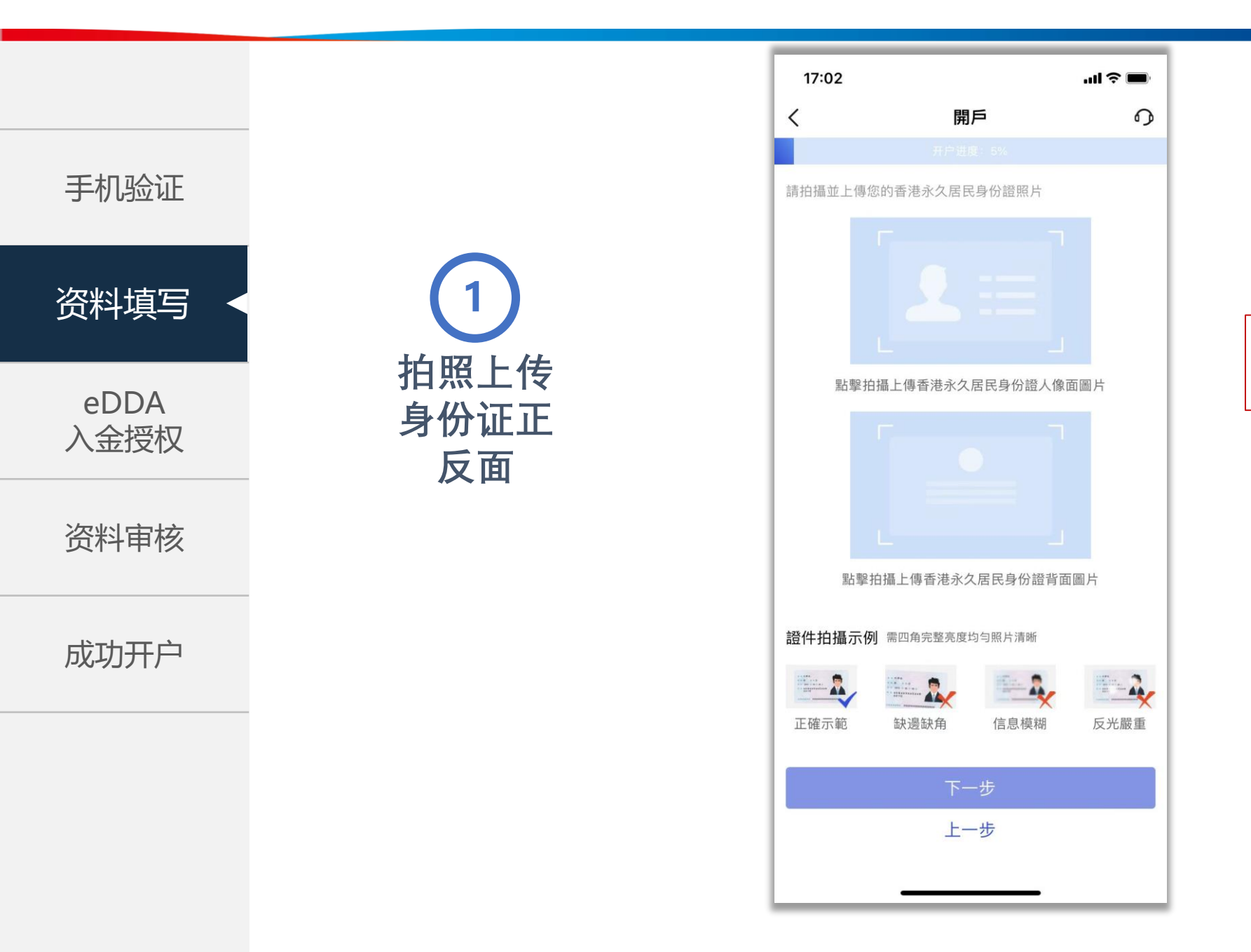

### 请横屏拍摄并 确保拍照清晰。

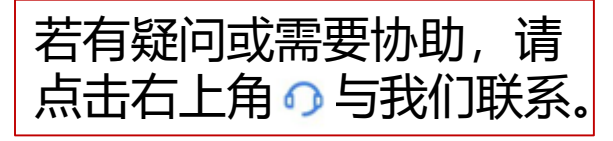

7

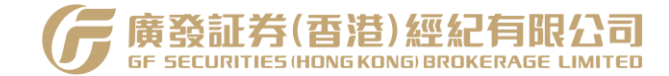

资料填写

2

基础资料

填写

eDDA 入金授权

资料审核

成功开户

| 5:11   |             | <b>. III 🗢 </b> |
|--------|-------------|-----------------|
| ×      | 广发证券(香港)在线开 | 户 …             |
| <      | 開戶          | <b>O</b>        |
|        |             |                 |
| 基礎資料   |             |                 |
| 中文姓名   |             | 請輸入中文姓名         |
| 英文姓    |             | 請輸入英文姓          |
| 英文名    |             | 請輸入英文名          |
| 性別     | 〇男          | ○女              |
| 國籍/地區  |             | 中國香港 >          |
| 證件號碼   | 言門          | 輸入身份證號碼         |
| 出生日期   |             | >               |
| 出生地    |             | 中國香港            |
| 婚姻狀況   |             | 請選擇 >           |
| 電子郵件 ② | )           | 請輸入電子郵件         |
|        |             |                 |
| ł      |             | 一步              |
|        | 上一步         |                 |
|        |             |                 |
|        |             |                 |

若有疑问或需要协助,请 点击右上角 🔿 与我们联系。

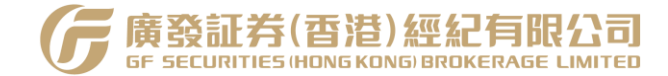

资料填写

eDDA

入金授权

手机验证

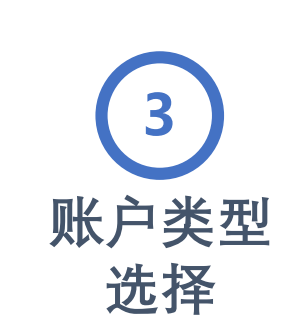

资料审核

成功开户

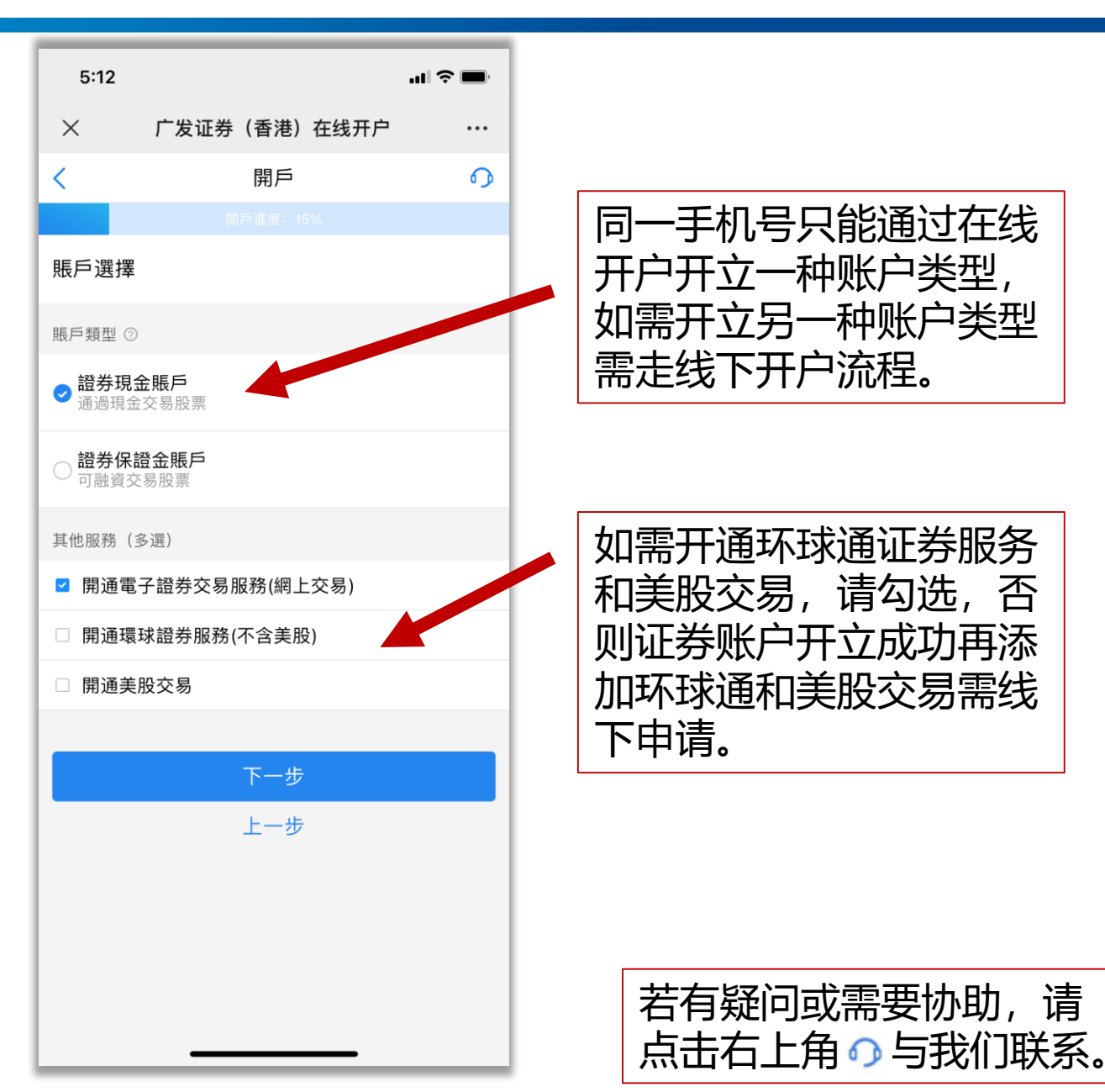

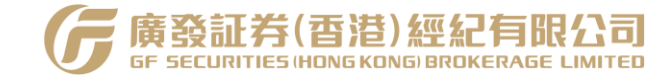

资料填写

eDDA 入金授权 4

就业与财

务信息填

写

资料审核

成功开户

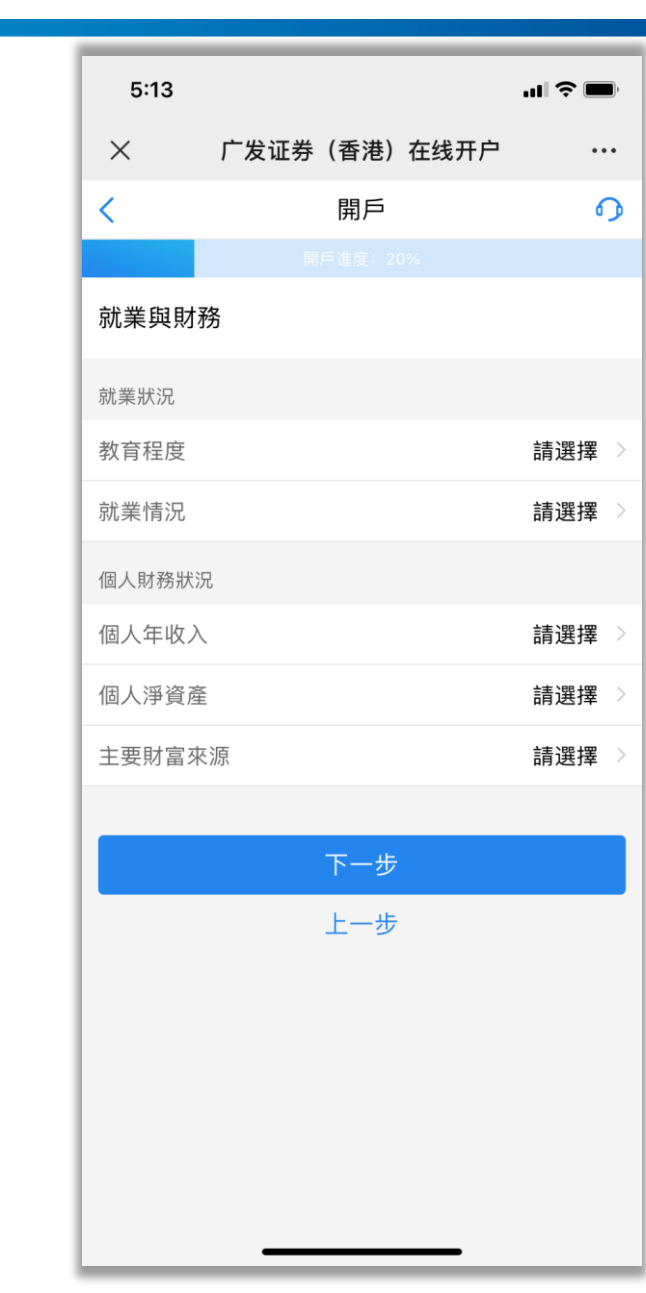

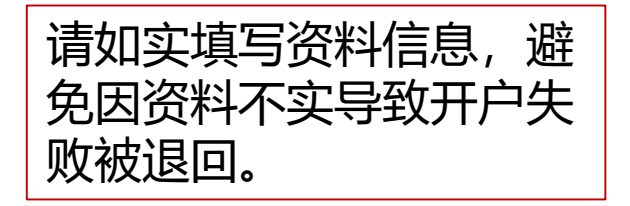

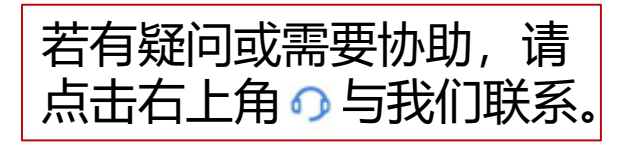

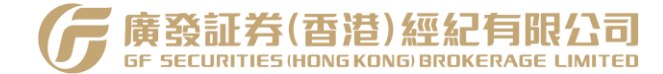

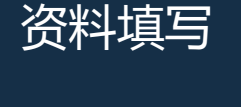

eDDA 入金授权

资料审核

成功开户

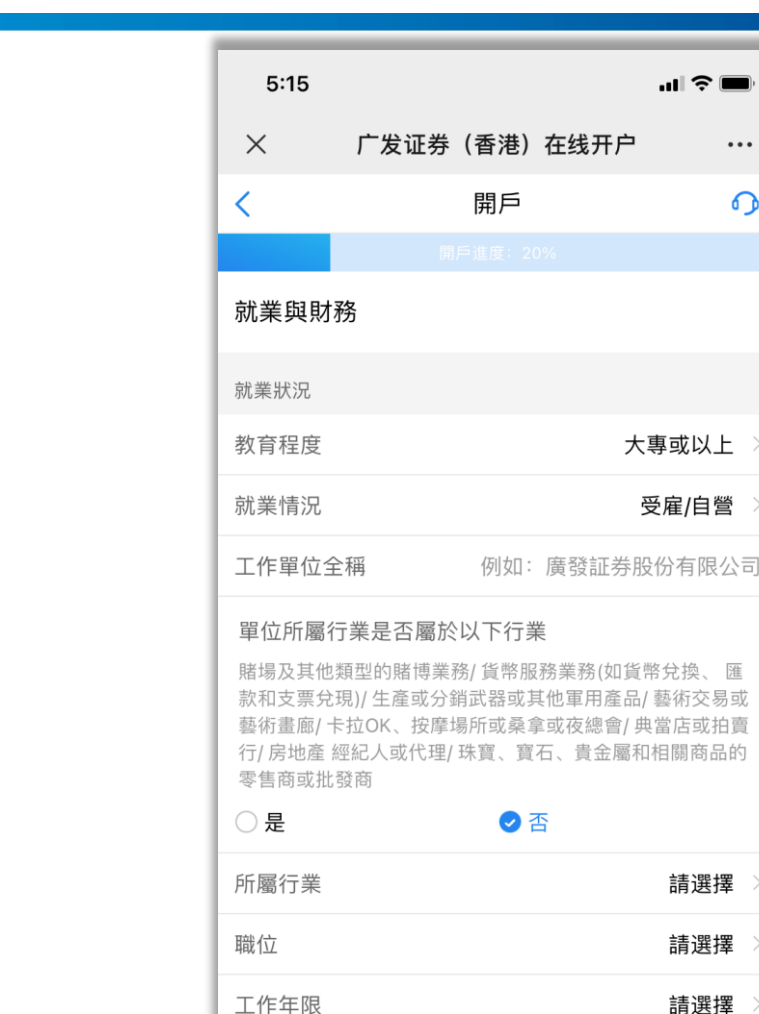

傳真號碼

單位地址

個人財務狀況

個人年收入

4

就业与财

务信息填

写

...| 🗢 🔳

大專或以上

受雇/自營

請選擇

請選擇

請選擇

請選擇

選填

選填, 需國家地區區號

•••

0

若就业情况为"受雇/自 营",需额外填写工作单位、 所属行业等资料。请如实填 写资料信息,避免因资料不 实导致开户失败被退回。

| 若有疑问或需要协助,   | 请  |
|--------------|----|
| 点击右上角 🗿 与我们联 | 係。 |

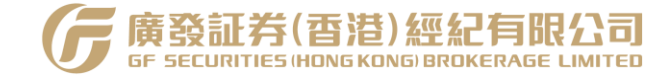

资料填写

手机验证

eDDA 入金授权

资料审核

成功开户

5 投资状态 填写

| <       | 開戶                | <b>O</b> |
|---------|-------------------|----------|
|         | 開戶進度: 30%         |          |
| 投資狀況    |                   |          |
| 投資目的(多) | (四))              |          |
| ☑ 資本投資  | 登及收入              |          |
| □ 投機    |                   |          |
| □對衝     |                   |          |
| 投資經驗 (請 | 如實填寫投資經驗,如無則年限和金額 | 皆選0)     |
| 股票/認股權  | 證                 | 請選擇      |
| 期貨/期權   |                   | 請選擇 🚿    |
| 債券/基金   |                   | 請選擇 🚿    |
| 外匯/貴金屬  |                   | 請選擇 🚿    |
|         |                   |          |
|         | 下一步               |          |
|         | 上一步               |          |
|         |                   |          |
|         |                   |          |
|         |                   |          |
|         |                   |          |

广发证券 (香港) 在线开户

...| 🗢 🔳

•••

5:15

 $\times$ 

请如实填写资料信息,避 免因资料不实导致开户失 败被退回。

请根据实际情况填写,若 无相关投资经验,请年限 和金额均选0。

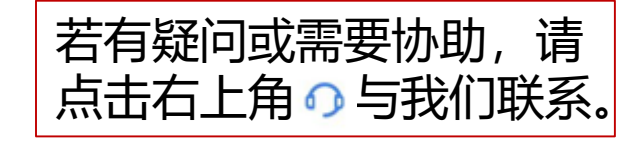

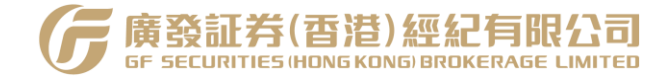

eDDA 入金授权

资料填写

资料审核

成功开户

## 6 联系方式 及税务信 息填写填 写

| 4:04       |                                       | ul 🗢 🔲     |
|------------|---------------------------------------|------------|
| × 广发证      | [券(香港)在线开户                            | •••        |
| <          | 開戶                                    | 0          |
|            | 開戶進度: 40%                             |            |
| 聯繫方式       |                                       |            |
| 住宅地址資料     |                                       |            |
| 國籍/地區      |                                       | 中國         |
| 省份         | 請輸入省份,如沒有省                            | 省份則不填寫     |
| 城市         |                                       | 香港         |
| 詳細地址       | ::::::::::::::::::::::::::::::::::::: | 俞入詳細地址     |
| 住宅地址性質     | 自                                     | 置有按揭 >     |
| 住宅地址郵編     | 選填,                                   | 如"100000"  |
| 證明照片 ②     |                                       | +          |
| 通訊地址資料     |                                       |            |
| 指定通訊地址     |                                       | 住宅地址 >     |
| 稅務信息(必填至少— | -個)                                   |            |
| 管轄區1       | IOH                                   |            |
| 是否填寫編號     |                                       | 是〉         |
| 稅務編號1      | 1:                                    | 8739271084 |

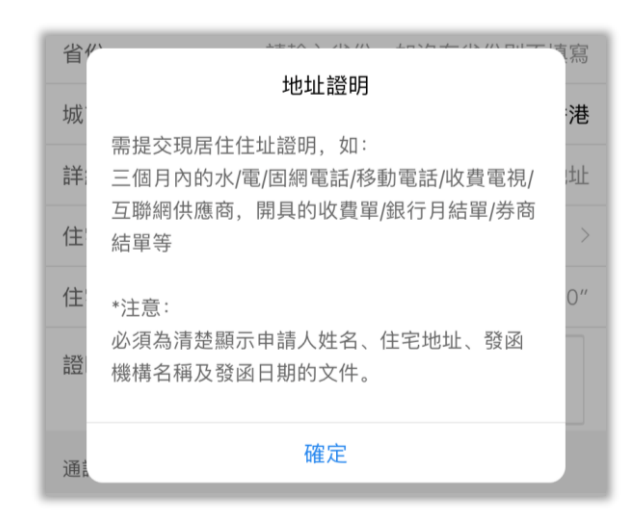

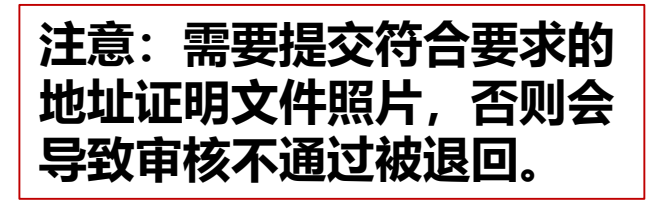

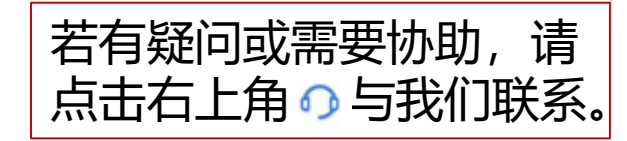

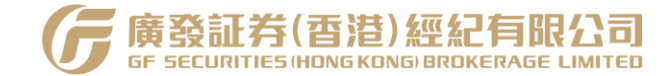

资料填写

开通美股

**W8**资料

填写

eDDA 入金授权

资料审核

成功开户

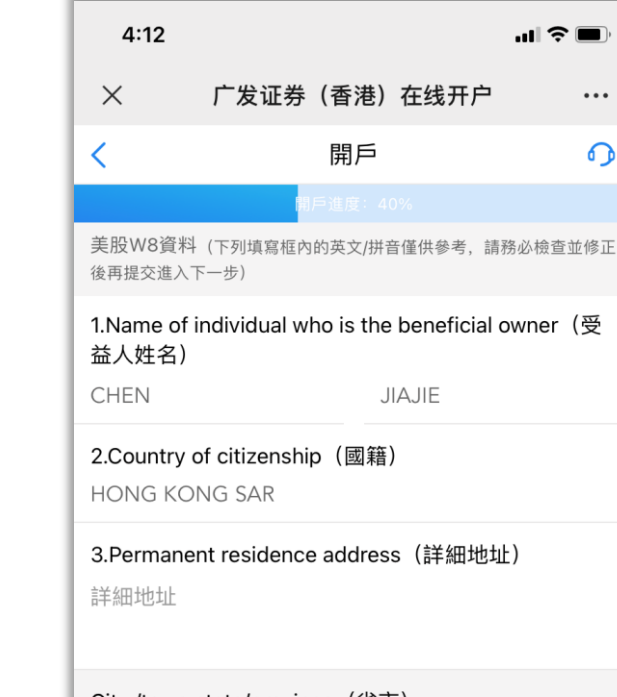

•••

0

City /town,state/province(省市) HONG KONG

Country (國家) HONG KONG SAR

4.Mailing address(通訊地址) **Residence** Address

5.Identification number (識別號碼) 18739271084

6.Date of birth (MM-DD-YYYY)(出生日期) 08-23-1994

7.I certify that the beneficial owner is a resident of (國家)

系统默认将前面步骤填写的姓 名、中文住址等资料转换成拼 音填充到对应栏目中,**请仔细** 检查并确认资料准确无误。

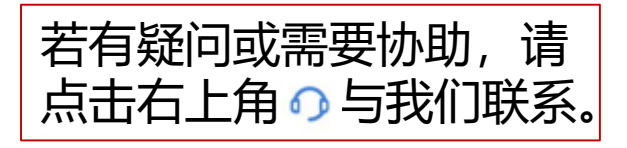

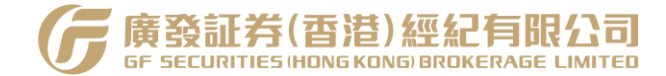

资料填写

eDDA 入金授权

资料审核

成功开户

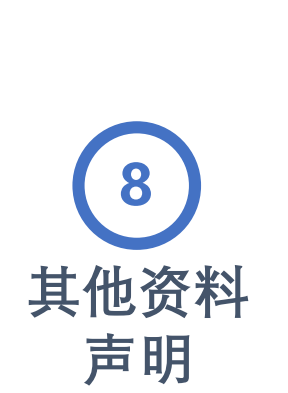

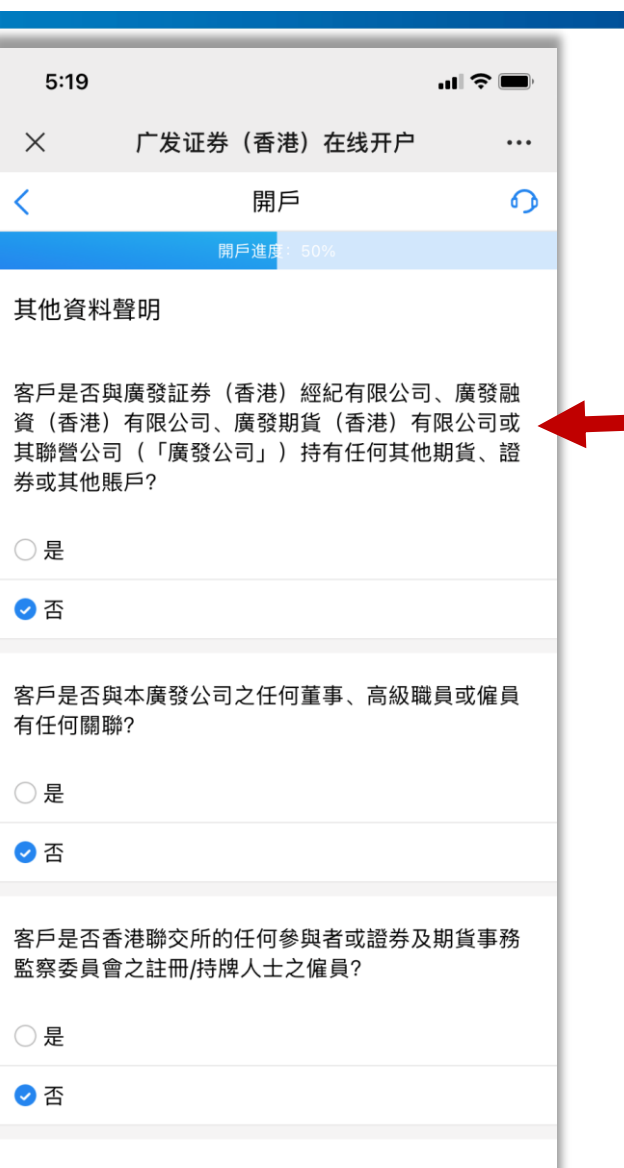

本人/吾等現聲明本人/吾等爲該賬戶之最終受益人?

| 若系统查询到客户于广发证   |
|----------------|
| 券 (香港) 经纪有限公司拥 |
| 有任何期货、证券或其他账   |
| 户,系统默认填写客户的账   |
| 号信息,需要检查修改或补   |
| 充其联营公司的其他账户。   |

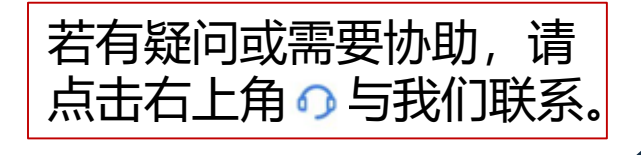

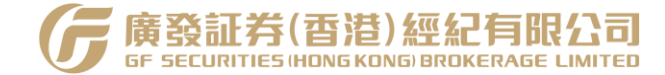

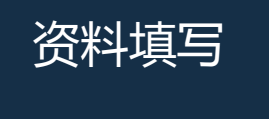

9

协议签署

eDDA 入金授权

资料审核

成功开户

| 16:38                                                                                   |                                                                                                    | II 4G 773                                                                            |
|-----------------------------------------------------------------------------------------|----------------------------------------------------------------------------------------------------|--------------------------------------------------------------------------------------|
| × r                                                                                     | 发证券(香港)在线开/                                                                                                    | ÷                                                                                    |
| <                                                                                       | 開戶                                                                                                    | ŋ                                                                                    |
|                                                                                         | 開戶進度: 60%                                                                                                    |                                                                                      |
| 協議簽署                                                                                    |                                                                                                    |                                                                                      |
| 4C 關於電話、                                                                                | 傳真及電郵指示之授權                                                                                                    | 及彌償                                                                                  |
| 本人/吾等僅此<br>「付款/轉賬指<br>面指示(不授權/<br>本人/吾轉賬「不論。<br>出),一一一一一一一一一一一一一一一一一一一一一一一一一一一一一一一一一一一一 | 授權廣發証券香港按本,<br>示」(如下定義) 接受任<br>是以電話、傳真傳遞或電<br>廣發証券香港按照指示<br>發証券香港開立的賬戶<br>人/吾等指定之銀行賬戶,<br>稱由本人/吾等或本人/吾<br>話、傳真傳遞或電郵方式<br>(統稱「付款/轉賬指示,<br>否已獲本人/吾等授權、<br>其約束力。<br>(客戶證券) -僅供保證 | 人/吾等之<br>行口口或式作<br>電郵方式動,將<br>內之款項支款項<br>大款項正權<br>代<br>式所作執之之<br>」)而執<br>同意,<br>金證券賬 |
| 4E 常設授權(                                                                                | (客戶款項) – 環球證券                                                                                                    | 交易                                                                                   |
| 个人资料收集                                                                                  | 声明(HKIDR\OTCR\FIN                                                                                                    | 1)                                                                                   |
| 4E 常設授權(<br>个人资料收集)<br>()本人已閱讀開<br>內容,且同意<br>證券市場實施                                     | 【各戶款項)-環球證券<br>声明(HKIDR\OTCR\FIN<br>引戶協議及風險揭示文件,<br>意廢發証券香港將本人之個<br>起投資者識別碼制度下的個                                                                                              | 交易<br>1)<br>位理解相關條款<br>人資料用於香沫<br>人資料收集聲明                                            |

#### 请仔细阅读协议后勾选已 阅读,并点击下一步。

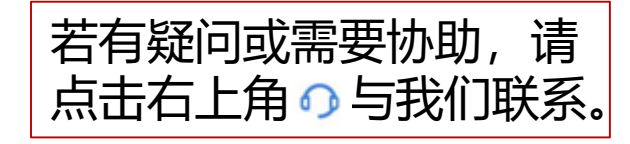

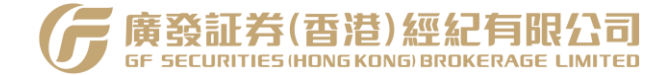

资料填写

9

协议签署

手机验证

eDDA 入金授权

资料审核

成功开户

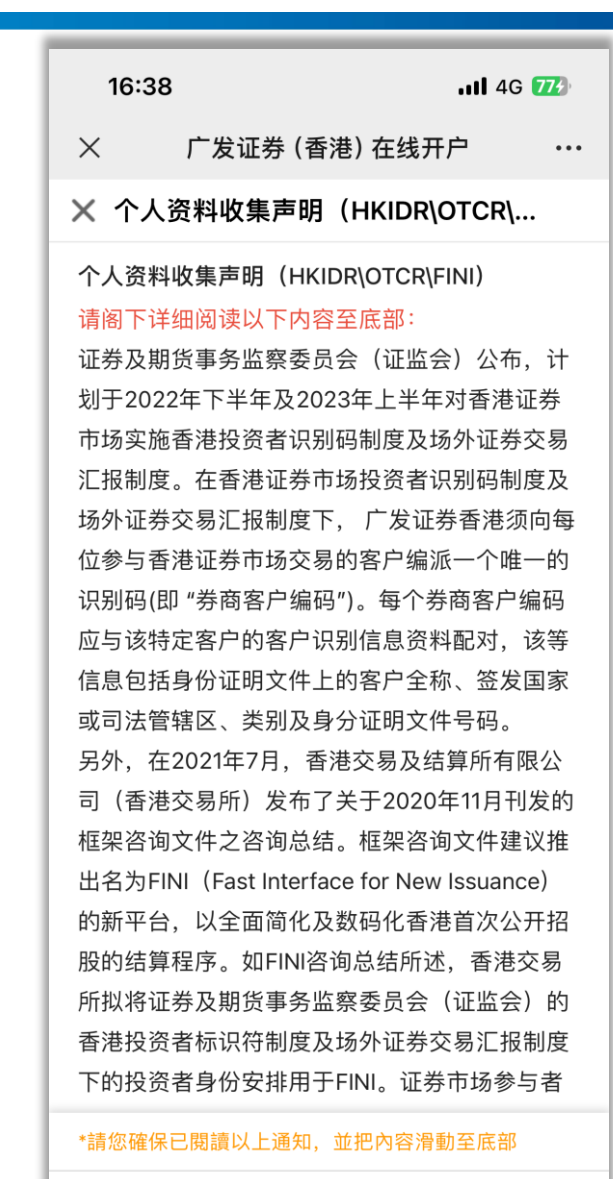

取消返回

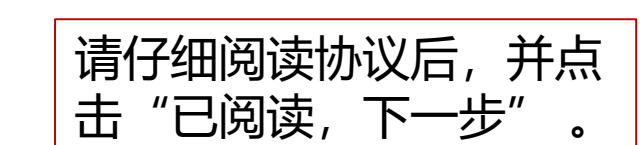

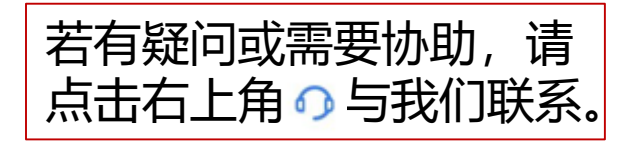

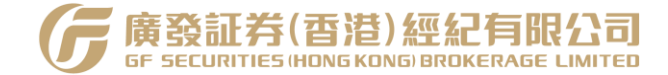

资料填写 eDDA

10

风险披露

手机验证

资料审核

入金授权

成功开户

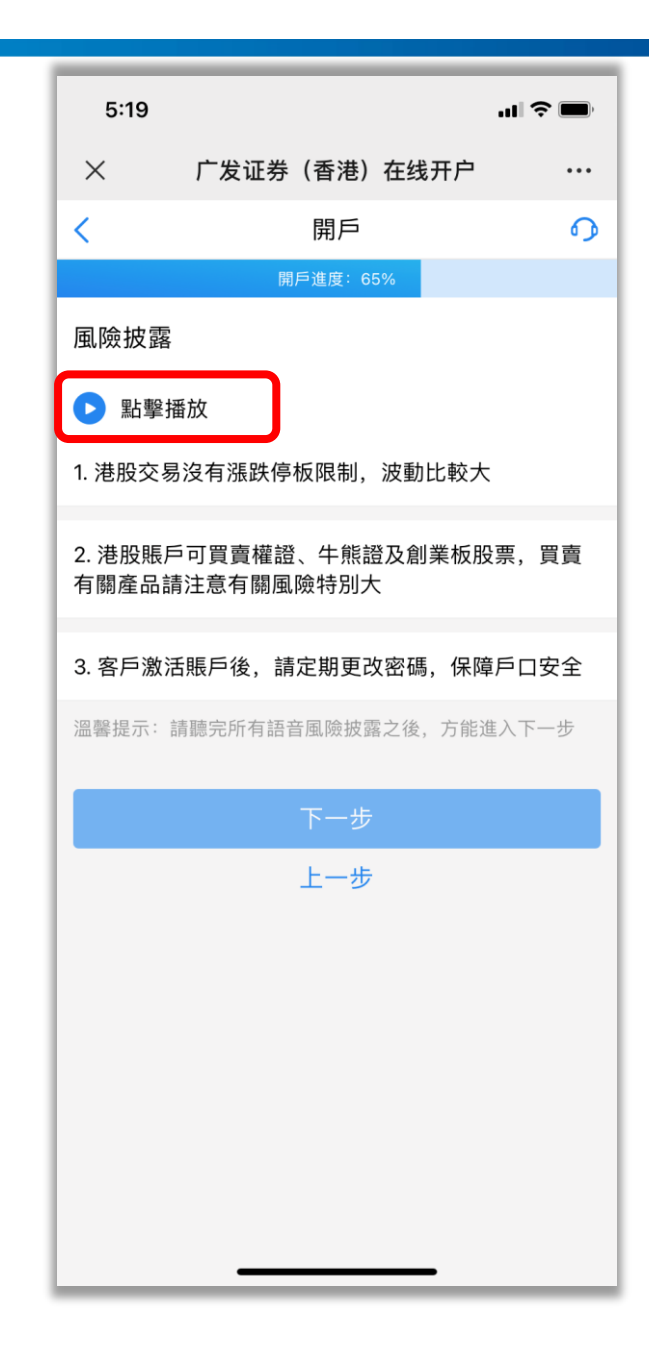

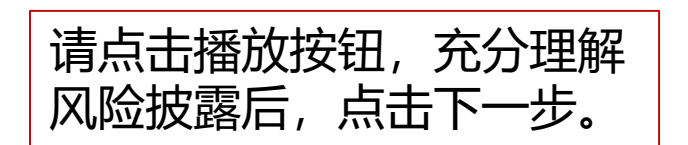

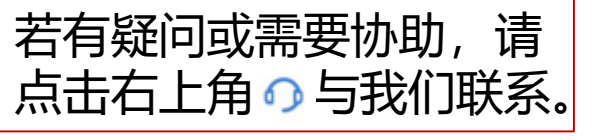

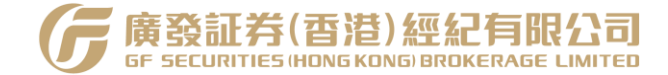

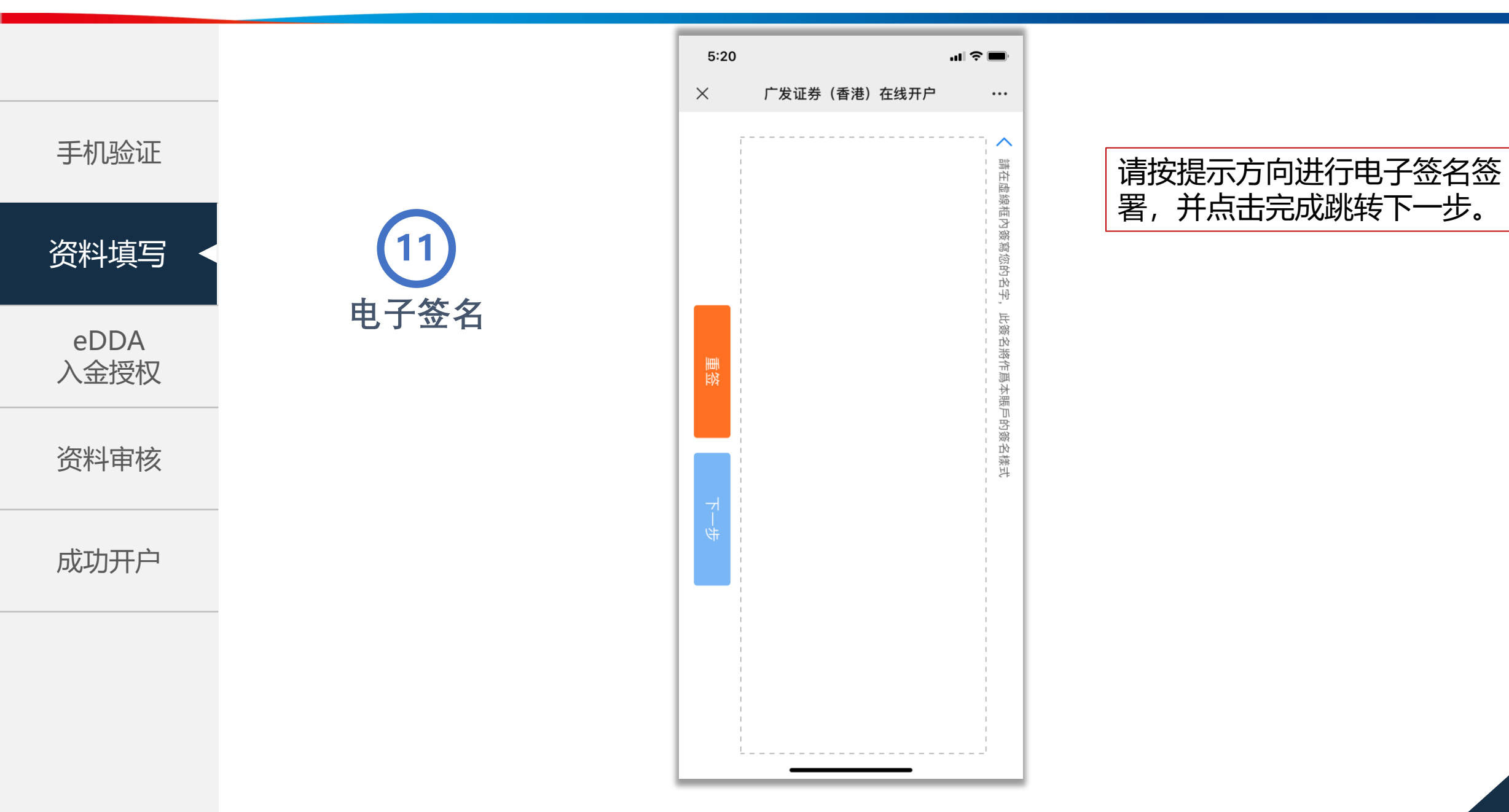

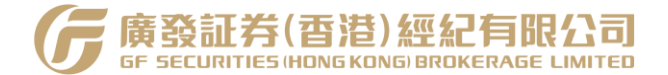

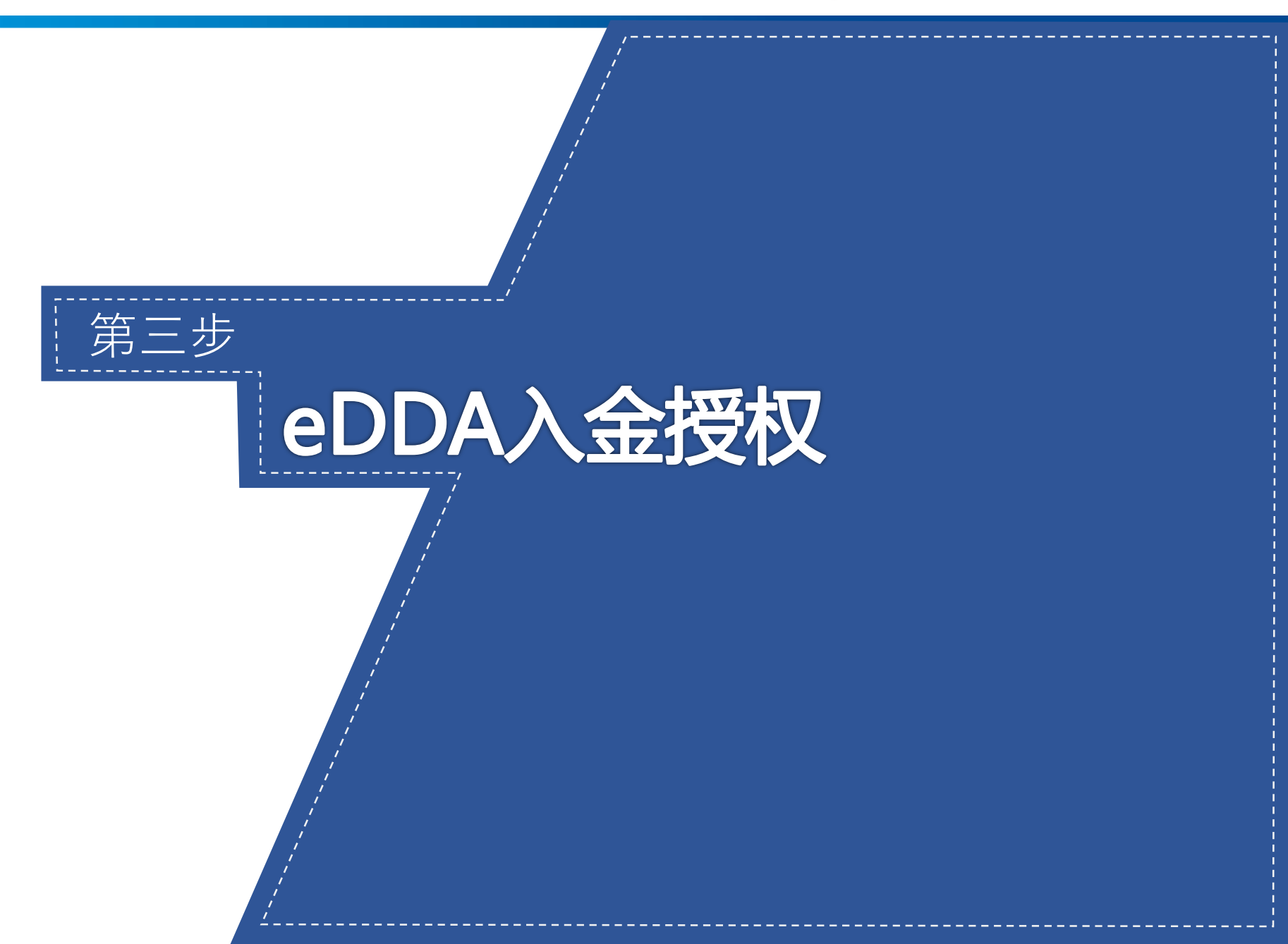

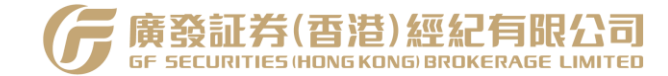

5:20  $\times$ < 手机验证 EDDA入金 资料填写 eDDA eDDA 入金授权 入金授权 资料审核 成功开户

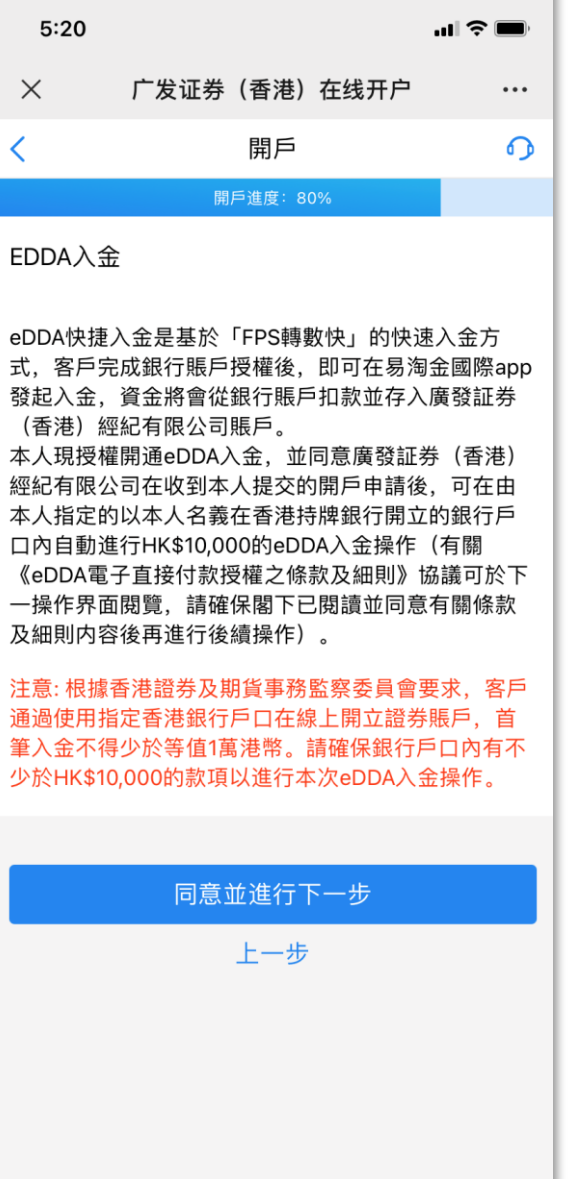

请仔细阅读协议后,并 点击同意并进行下一步。

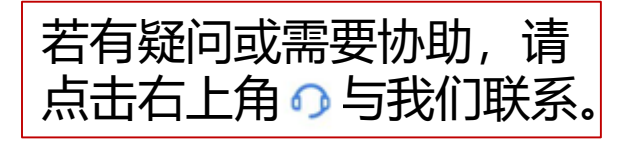

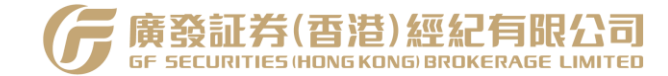

资料填写

eDDA 入金授权 2 eDDA 入金授权

成功开户

| 5:36                             |                       |        |                                                                                                    | 11 4G 📢     |
|----------------------------------|-----------------------|--------|----------------------------------------------------------------------------------------------------|-------------|
| ×                                | 广发证券                  | (香港)   | 在线开户                                                                                                    | •••         |
| <                                |                       | 開戶     |                                                                                                    | 0           |
|                                  | 開                     | 戶進度: 9 | 0%                                                                                                    |             |
| 電子直接                             | 付款授權服                 | 務(eDD  | A授權)                                                                                                    |             |
| 填写银行                             | f账号信息                 |        |                                                                                                    |             |
| 銀行名稱                             |                       |        | 003                                                                                                    | 渣打银行 >      |
| 銀行賬號                             | 0                     |        | 中的                                                                                                    | 俞入銀行號碼      |
| 授權幣種                             |                       |        |                                                                                                    | 港元          |
| 填写银行                             | 「账号开户信!               | 息 需要与错 | 银行开户时完全                                                                                                    | 一致          |
| 銀行開戶名                            | ら稱 ⑦                  |        | CHI                                                                                                    | EN JIAJIE 🚿 |
| 銀行登記記                            | 登件                    |        |                                                                                                    | 香港身份证       |
| 銀行登記記                            | 登件號碼                  |        | 1:                                                                                                    | 2345789092  |
| 銀行開戶号                            | 戶機號地區                 |        |                                                                                                    | +852 >      |
| 銀行開戶                             | 手機號                   |        |                                                                                                    | 輸入手機號       |
| <ul> <li>本人已<br/>則》協調</li> </ul> | 思讀並同意 <b>《el</b><br>義 | DDA電子] | 直接付款授權                                                                                                    | 之條款及細       |
|                                  |                       | 下一步    | 1999 - 1998 - 1998<br>1997 - 1997 - 1997 - 1997 - 1997 - 1997 - 1997 - 1997 - 1997 - 1997 - 1997 - 1997 - 1997 - 1997 - 1997 - 1997 -<br>1997 - 1997 - 1997 - 1997 - 1997 - 1997 - 1997 - 1997 - 1997 - 1997 - 1997 - 1997 - 1997 - 1997 - 1997 - 1997 - |             |
|                                  |                       | 上一步    |                                                                                                    |             |

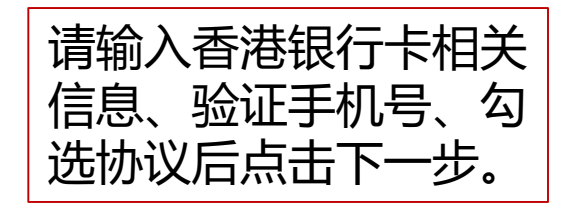

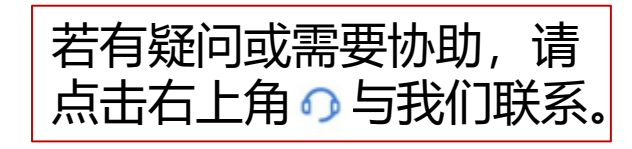

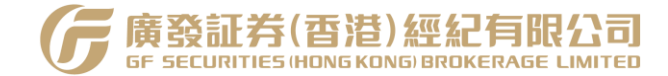

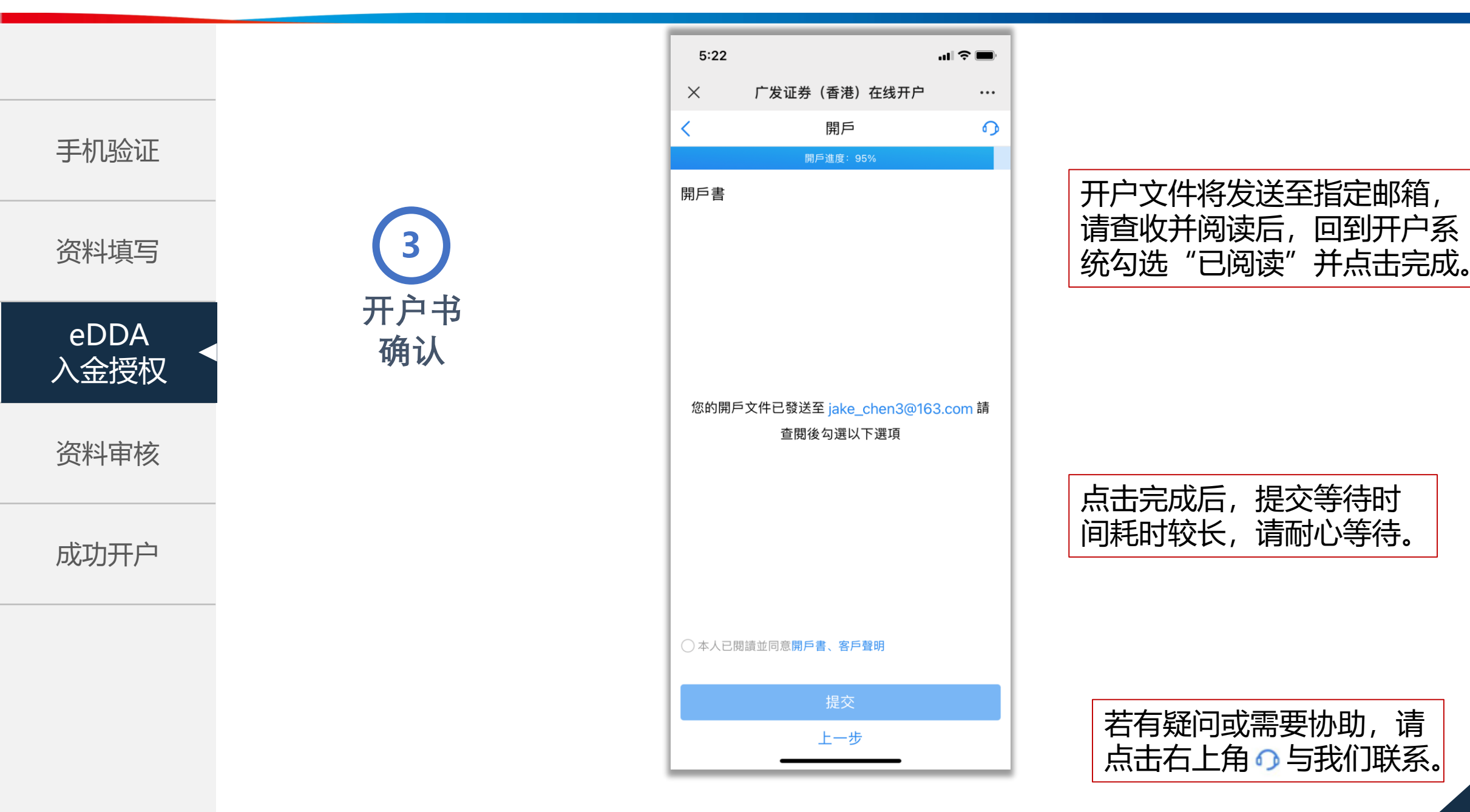

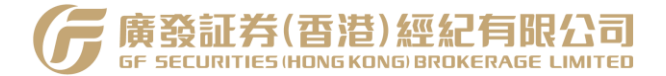

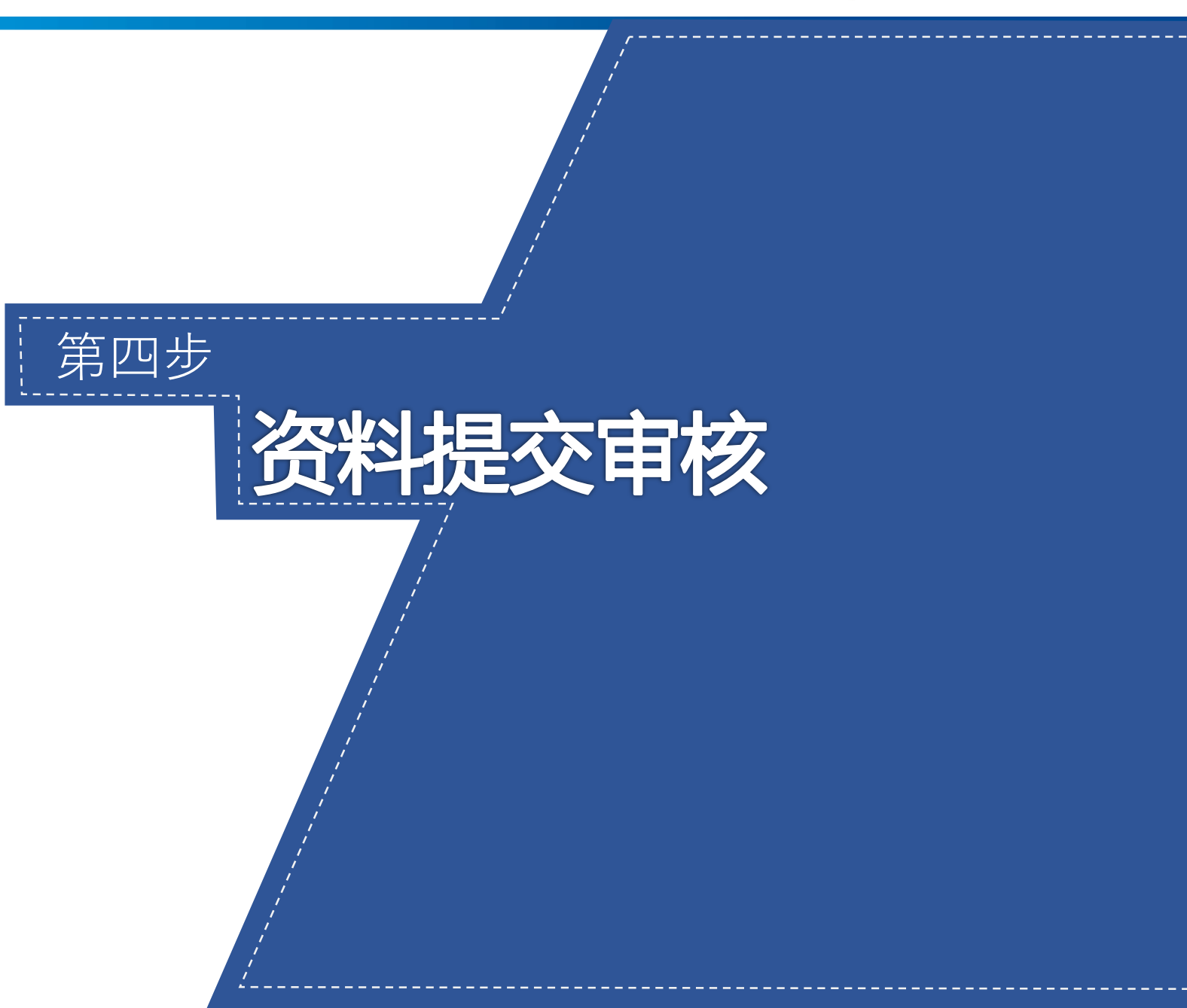

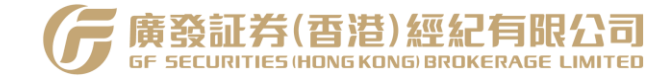

5:23 .... 🗢 🔲 广发证券 (香港) 在线开户  $\times$ ••• 開戶 < 0 ● 資料審核 開戶名稱:陈嘉杰 受理編號: 202108230005 (用於交易賬戶激活,請妥善保管) eDDA授權 通過審核後會自動進行HK\$10,000 eDDA入金 eDDA 入金(自動入金HK\$10,000) 完成入金後會進入賬戶激活步驟 ● 賬戶激活 完成賬戶激活後,即可登錄交易 809 G 微信添加「廣發小 發」獲得諮詢服務 聯繫小發 0 複製受理编号 退出 查看開戶書 如何入金 易淘金國際 港美股在線開戶,更有好禮相送! G 點擊下載

手机验证

资料填写

eDDA

入金授权

资料审核

成功开户

资料提交

待审核

若有疑问或需要协助,请 点击右上角 ○ 与我们联系。

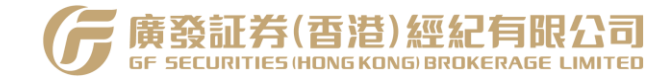

\_\_\_\_\_

手机验证

资料填写

eDDA 入金授权

资料审核

成功开户

2 资料被退 回修改

| ×                     | 广发证券                                     | (香港)在                 | E线开户              | •••  |
|-----------------------|------------------------------------------|-----------------------|-------------------|------|
| <                     |                                          | 開戶                    |                   | 0    |
| ● 資<br>請<br>次<br>地    | (料審核<br>清看以下備註後及)<br>累提交審核:<br>2址证明照片不清明 | 占選 「去修己<br>新,请重新上     | 牧」 進行資料修<br>传,谢谢。 | §改後再 |
| • el<br>通             | DDA授權<br>通審核後會自動道                        | 圭行HK\$10,C            | 000 eDDA入金        |      |
| • el<br>完             | DDA 入金(自動)<br>B成入金後會進入則                  | 金HK\$10,0<br>長戶激活步驟   | 00)<br>F          |      |
| <ul> <li>賬</li> </ul> | 長戸激活<br>昭成賬戶激活後, 即                       | 可登錄交易                 |                   |      |
|                       | •                                        | 微信添加<br>發」獲得調<br>聯繫小發 | 「廣發小<br>咨詢服務<br>愛 |      |
|                       |                                          | 去修改                   |                   |      |
|                       | 查看開戶書                                    |                       | 如何入金              |      |
|                       |                                          |                       |                   |      |
| G                     | <b>易淘金国际</b><br>港美股在线开户,更                | 有好礼相送!                | 点击                | 市工载  |

''II 🕹 🔳

5:29

若审核发现资料有问题,客户将 会通过电话或短信收到审核不通 过的通知,客户可重新登录在线 开户系统即可来到此状态页面。 **点击去修改**,按照通知要求修改 对应资料重新提交即可。

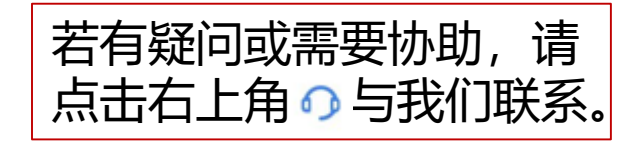

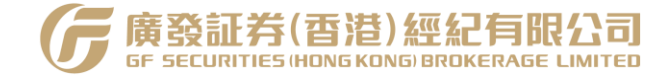

资料填写

eDDA 入金授权

资料审核

**2** 资料被退 回修改

成功开户

| 5:30   |           |                     |                   | ul 🗢 🔲   |
|--------|-----------|---------------------|-------------------|----------|
| ×      | 广发证券      | (香港)                | 在线开户              |          |
| <      |           | 開戶                  |                   | <b>P</b> |
| 點擊查看 您 | 開戶申請被退    | 回的原因                |                   |          |
| 聯繫方式   |           |                     |                   |          |
| 住宅地址資料 | 料         |                     |                   |          |
| 國籍/地區  |           |                     |                   | 美国       |
| 省份     |           | -                   |                   | 华盛顿      |
| 城产     |           |                     |                   | ★港       |
| 詳      | 開戶<br>(長持 | <b>申請退回</b><br>安可複製 | <b>]原因</b><br>內容) | 试        |
| 住地址    | 上证明照片不济   | 青晰,请                | 重新上传,ì            | 射谢。 >    |
| 住      |           | 好的                  |                   | 0"       |
| 證明照片(  | 0         |                     |                   | +        |
| 通訊地址資料 | 料         |                     |                   |          |
| 指定通訊地  | 也址        |                     |                   | 住宅地址 >   |
| 稅務信息(  | 必填至少一個)   |                     |                   |          |
| 管轄區1   |           |                     | но                |          |
| 是否填寫編  | 自號        |                     |                   | 是>       |
|        |           |                     |                   |          |

点击去修改重新进入资料填 写页面,可通过点击顶部橙 色提示文字,可查看退回原 因,方便参照修改资料。

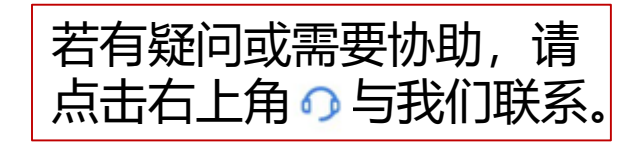

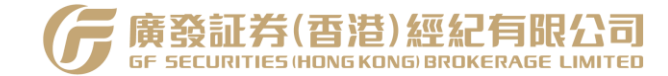

资料填写

eDDA 入金授权

资料审核

成功开户

<u>3</u> 反洗钱自 查确认

| <                     | 開戶                                                                                                    | 6    |
|-----------------------|----------------------------------------------------------------------------------------------------|------|
| ● 資<br>您<br>進         | 料審核<br>的反洗錢審核不通過,請點擊下方「去確<br>行自查確認                                                                                                    | 認」按鈕 |
| ● el<br>通             | DDA授權<br>過審核後會自動進行HK\$10,000 eDDA入:                                                                                                    | 金    |
| • el<br>完             | DDA 入金(自動入金HK\$10,000)<br>成入金後會進入賬戶激活步驟                                                                                                    |      |
| <ul> <li>賬</li> </ul> | 戶激活<br>成賬戶激活後,即可登錄交易                                                                                                    |      |
|                       | <ul> <li>■</li> <li>○</li> <li>○</li></ul> |      |
|                       | 去確認                                                                                                    |      |
|                       | 查看開戶書如何入会                                                                                                    | È    |
|                       |                                                                                                    |      |
|                       |                                                                                                    |      |

亡坐证券 (禾港) 左线工口

''II 🕹 🔳

5:40

部分开户申请人可能会碰到反洗 钱审核不通过的情况,需要重新 登录在线开户系统,点击"去确 认"进行反洗钱自查确认。

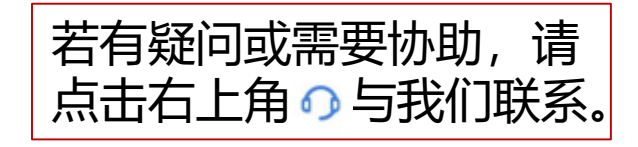

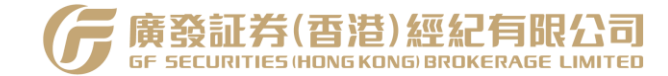

资料填写

eDDA 入金授权

资料审核

成功开户

3 反洗钱自 查确认

| 5:40                            | ati                                                         | <b>?</b> |
|---------------------------------|-------------------------------------------------------------|----------|
| ×                               | 广发证券(香港)在线开户                                                | •••      |
| <                               | 開戶                                                          | 0        |
| 請確認以<br>Please cc<br>informatio | 下信息是否與本人有關聯<br>onfirm if you are related to the below<br>on |          |
| 1/ 1                            |                                                             | $\sim$   |
| 更多信息<br>Further Ir<br>www.baic  | nformation:<br>du.com                                       |          |
| 〇 與本人                           | 有關                                                          |          |
| 〇 與本人                           | 無關                                                          |          |
| ○ 全部選                           | 項與本人無關                                                      |          |
|                                 | 提交                                                          |          |
|                                 |                                                             |          |
|                                 |                                                             |          |
|                                 |                                                             |          |
|                                 |                                                             |          |
|                                 |                                                             |          |
|                                 |                                                             |          |
|                                 |                                                             |          |

在反洗钱自查确认页面,仔 细查看信息并确认勾选与本 人有关或无关后,点击提交 即可完成反洗钱自查步骤。

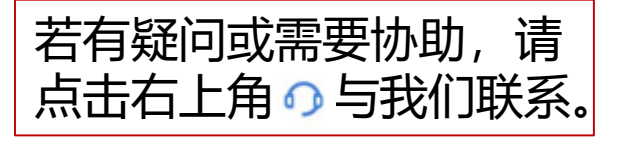

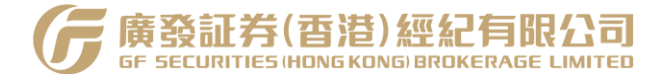

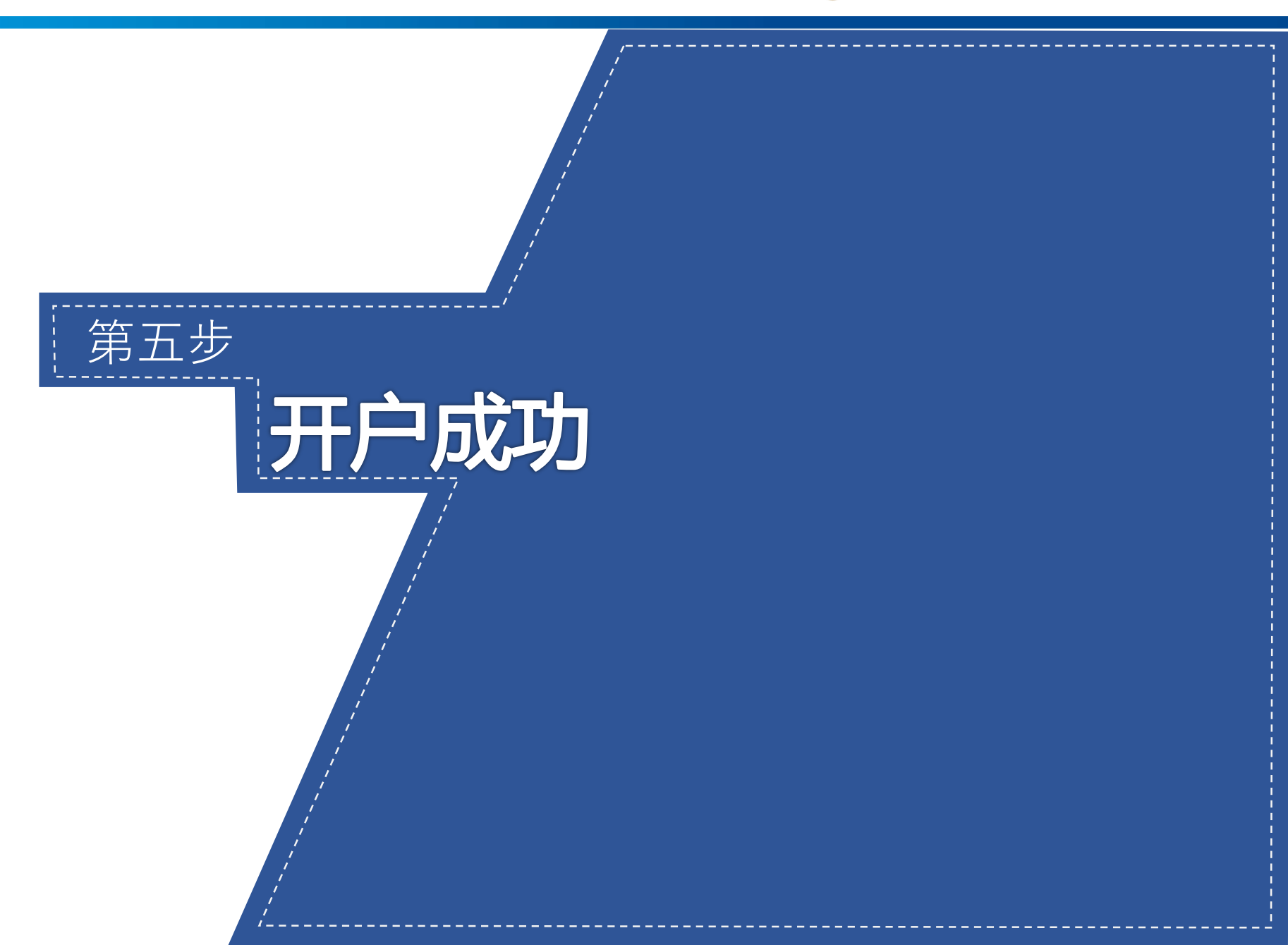

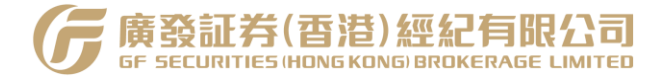

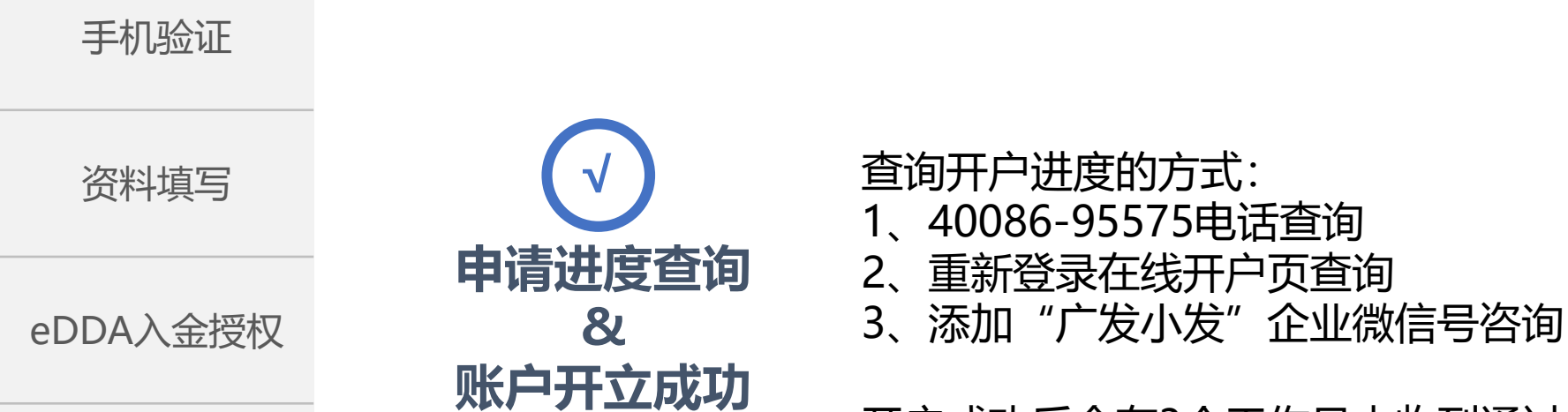

开户成功后会在3个工作日内收到通过邮件及账户激活指引,按指引激活账户后,即可进行转账和交易操作。

成功开户

资料审核

31

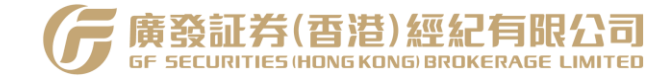

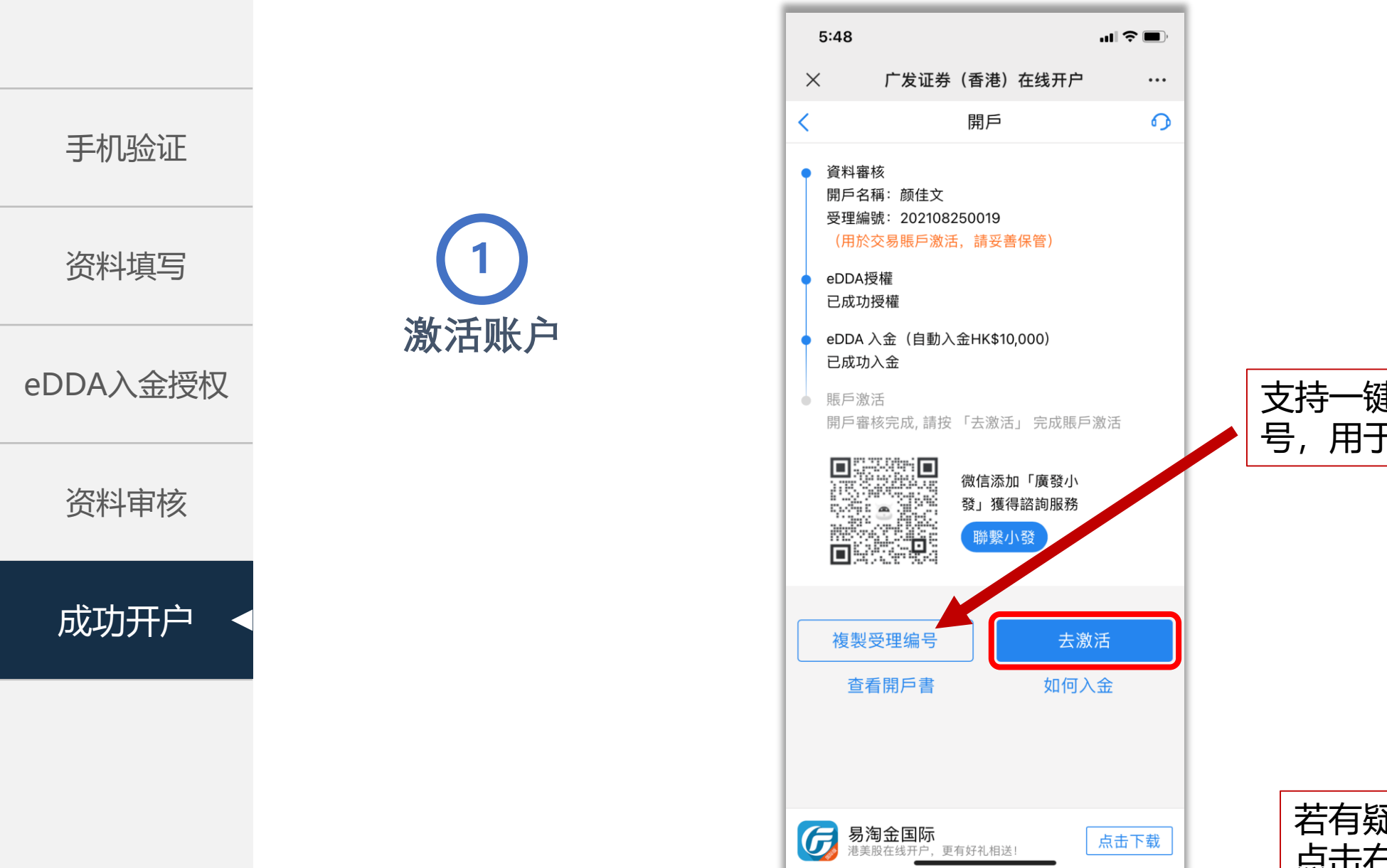

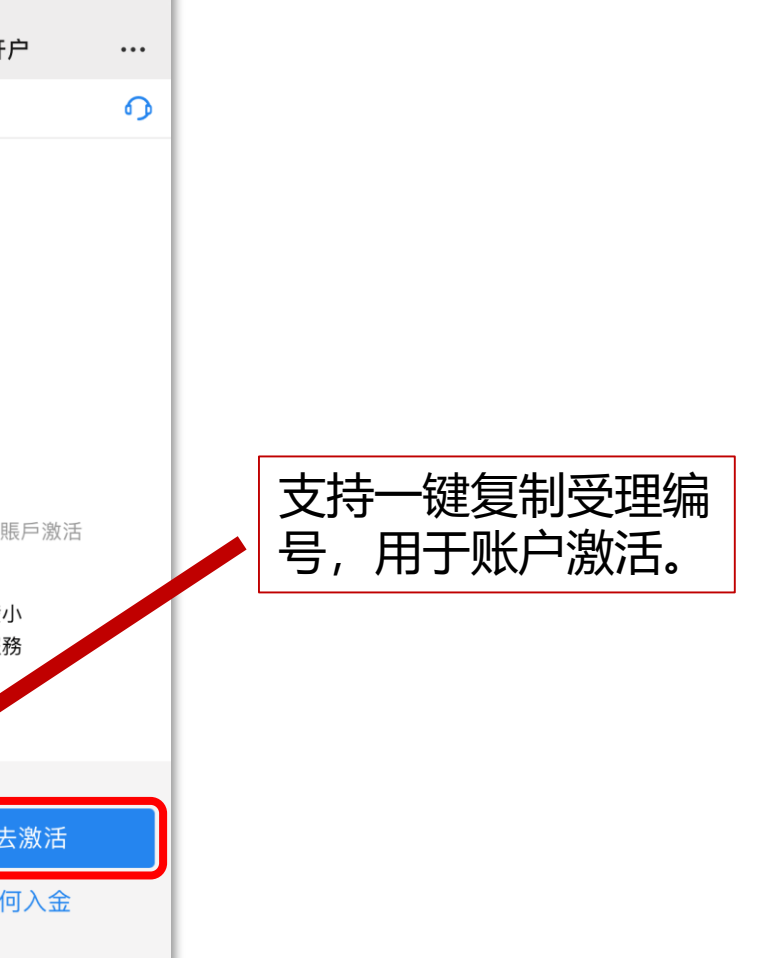

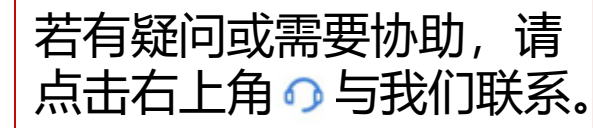

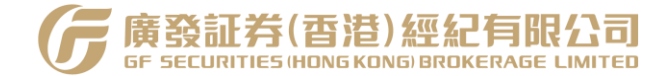

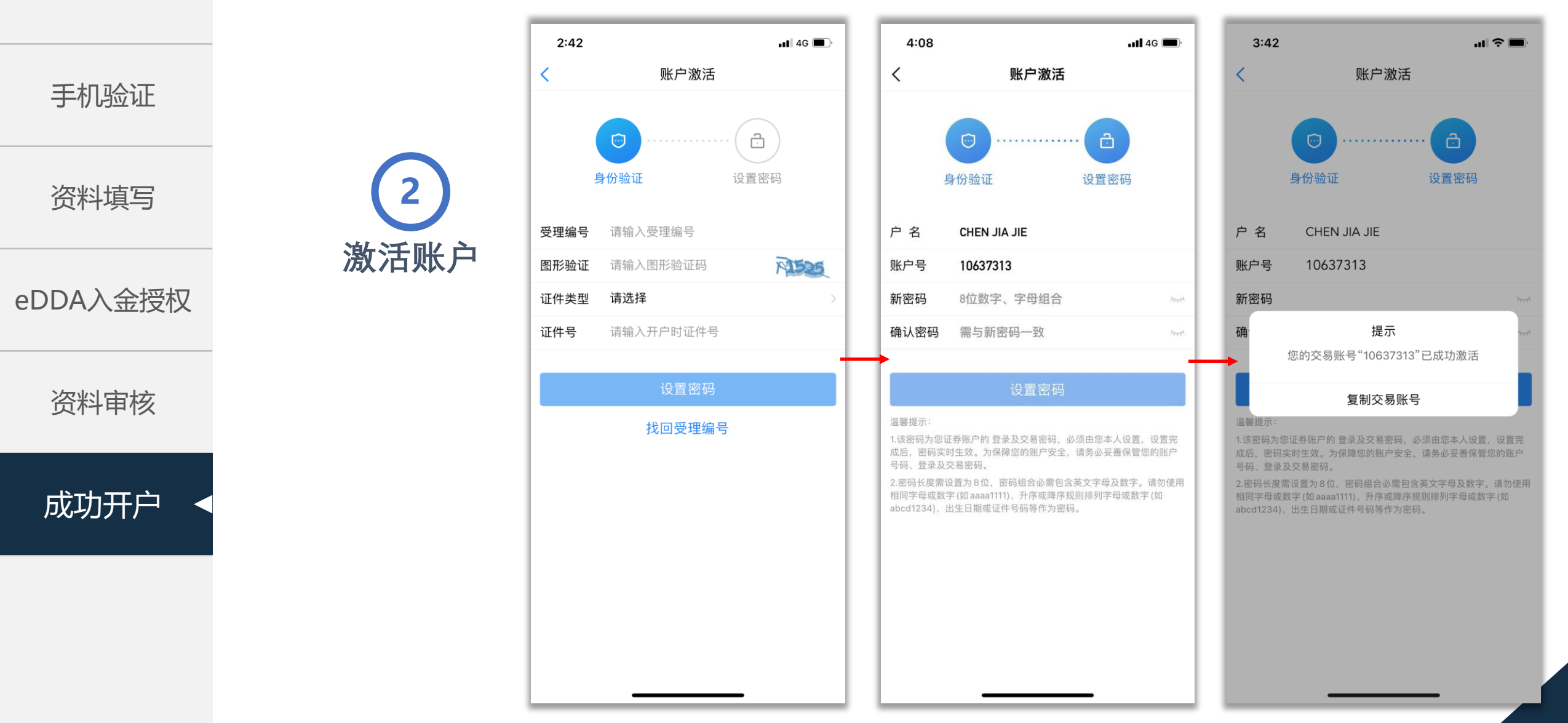

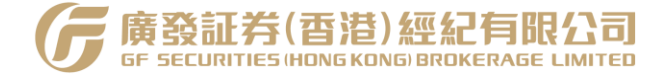

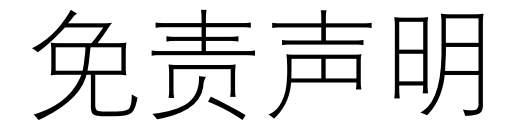

本材料并无约束力,仅供于本公司在线开户及一般参考用途,且不 构成本公司提供产品或服务的条款及细则。本材料不应理解为买入 或出售任何证券或服务之建议、邀约、广告或劝诱。本公司可能会 定期新增、删除或更改上述材料而不作另行通知。

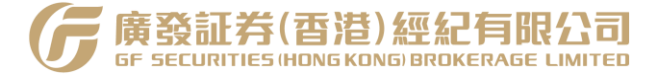

### 2024年12月